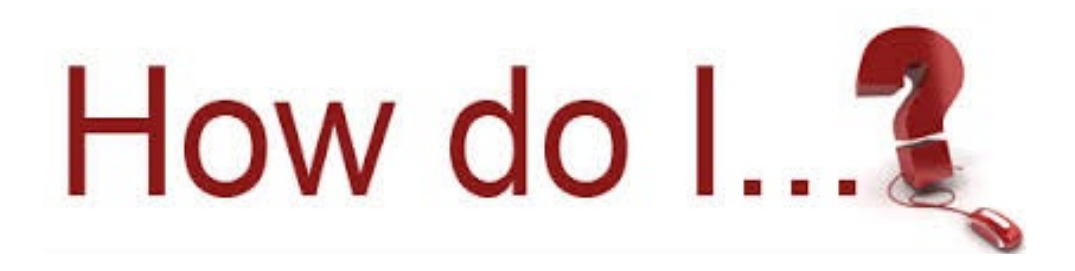

Send my voicemails to my email:  $\otimes$ Double click on your sergeant badge. Go to message settings. CommPortal × Make Call Home Messages and Calls Contacts Phone Status When I receive a call Use my Normal rules (Working Hours) Go to Call Manager Your Services 0.8 ĩ 4 Call Settings Notifications Group Mailboxes Message Settings Reminders View Account Settings

|                                                 | IL ADVIDUA               |
|-------------------------------------------------|--------------------------|
| CommPortal                                      | – 🗆 X                    |
| K Back Messages and Calls Contacts              | Make Call Kevin Karlin 👻 |
| Call<br>Settings                                |                          |
| Message Settings                                | Apply Cancel             |
| ▼ General                                       |                          |
| Incoming calls are forwarded to voicemail after | seconds 🕂                |
| Forward messages as emails                      |                          |
| Forward to:                                     | Voicemails               |
| kkarlin@nex-tech.com edit   remove              |                          |
| kevin@ruraltel.com edit   remove                |                          |
| add an email address                            |                          |
| Leave original in Inbox                         | ~                        |
|                                                 | View Account Settings    |

Check the box that says Forward messages as emails. Click add an email address. You can add up to 5 different addresses. You can also uncheck them to the right, which will leave the address in the commportal but not send the email. If you check Leave original in inbox, the message will stay on your phone until you delete it from the phone. It will also send the emails. With this box checked it will light your message waiting light. If you uncheck this box the system will delete the message after it sends you the email. Once you make the necessary changes you need to hit the apply button.